## **iSupplier Portal**

## **View PDF of PO**

## **Overview**

iSupplier Portal enables you to view all Purchase Orders submitted to Your Company. This lesson shows how to view those invoices and the attachments that have been submitted.

| You may view:                                                                                                    | <b>Purchase Orders</b>                                                                                                    |                                                                                                    |                                                                                                    |                                                                                                    |                                                                                                    |  |  |  |  |
|----------------------------------------------------------------------------------------------------|----------------------------------------------------------------------------------------------------|----------------------------------------------------------------------------------------------------|----------------------------------------------------------------------------------------------------|----------------------------------------------------------------------------------------------------|----------------------------------------------------------------------------------------------------|--|--|--|--|
|                                                                                                    | Changes to PO's                                                                                                    |                                                                                                    |                                                                                                    |                                                                                                    |                                                                                                    |  |  |  |  |
|                                                                                                    | Acknowledgements                                                                                                    | 5                                                                                                    |                                                                                                    |                                                                                                    |                                                                                                    |  |  |  |  |
| 1. Go to Isupplier Portal.                                                                                                    | E-Business Suite                                                                                                    |                                                                                                    | States of the local division of the local division of the local di |                                                                                                    |                                                                                                    |  |  |  |  |
| url                                                                                                    | ** Ameren                                                                                                    |                                                                                                    |                                                                                                    | Ravert                                                                                                    | es  Logout Preferences                                                                                                    |  |  |  |  |
| https://ebusiness.ameren.c                                                                                                    | Enterprise Search All 🔹                                                                                                    |                                                                                                    | Go Search Results Display Preference Standard •                                                                                                    |                                                                                                    |                                                                                                    |  |  |  |  |
| om                                                                                                    | Logged In As PRO<br>Oracle Applications Home Page                                                                                                    |                                                                                                    |                                                                                                    |                                                                                                    |                                                                                                    |  |  |  |  |
| 2 Click the Responsibility                                                                                                    | Main Menu Worklist                                                                                                    |                                                                                                    |                                                                                                    |                                                                                                    |                                                                                                    |  |  |  |  |
| AMPOS iSupplier Portal:                                                                                                    | Personalize                                                                                                    |                                                                                                    |                                                                                                    | Dimension 1-36                                                                                                    |                                                                                                    |  |  |  |  |
| Full Access                                                                                                    | AMCCTM Suppler Reports Users     AMCCTM Suppler Time Card Super User                                                                                                    | From<br>Azar SX Eng () Oxid                                                                                                    | Type<br>AMCCTM Time Card Notification                                                                                                    | Subject<br>Time Card for the weekend period 06/22/2014 has been approved by Azar(SX Eng.), David                                                                                                    | Sent<br>03/05                                                                                                    |  |  |  |  |
|                                                                                                    | AMCCTM Suppler Time Card User     AMCCTM Time Card Inquity                                                                                                    | Jens n(POSTechipt ), Joy thon<br>Pallm SCProcPerf 1105, Tiffany                                                                                                    | AMCCTM Time Card Notification<br>PO Approval                                                                                                    | Time Card for the weekend period 04/27/2014 has been approved by Jensen(POSTechSpt ), Jonathon M<br>AMEREN OP UNIT – Standard Purchase Order 676359,1 requires your acceptance                                                                                                    | 02/23                                                                                                    |  |  |  |  |
|                                                                                                    | AMPOS Suppler Portal Full Access                                                                                                    | Palime(SCProcPerf 1105), Tiffany<br>Soley, StretSourc 645), Matthew                                                                                                    | PO Approval<br>PO Supplier Change<br>PO Approval                                                                                                    | AMERER OF UNIT - Stendard Purchase Order 672633, requires your acceptance<br>AMEREN OF UNIT - Sesponse to your change request for Standard Purchase Order 672653,1<br>AMEREN OP UNIT - Standard Purchase Order 676356,0 requires your acceptance                                                                                                    | 08/1:<br>08/1:<br>07/20                                                                                                    |  |  |  |  |
|                                                                                                    | Suppler Profile & User Manager     Suppler Profile Nanager                                                                                                    | Minor(SCProcPerf 1105), Katherine<br>Minor(SCProcPerf 1105), Katherine                                                                                                    | PO Approval<br>PO Approval                                                                                                    | AMEREN OP UNIT - Standard Purchase Order 676355.0 requires your acceptance<br>AMEREN OP UNIT - Standard Purchase Order 676353.0 requires your acceptance                                                                                                    | 07/20<br>07/20                                                                                                    |  |  |  |  |
|                                                                                                    | Contact Directory)                                                                                                    | Hudson(StorsWhsNu CA-460), Robin<br>Udey(StratSourc 645), Matthew                                                                                                    | PO Approval<br>PO Approval                                                                                                    | AMEREN OP UNIT – Standard Purchase Order 676352.0 reguires your acceptance<br>AMEREN OP UNIT – Standard Purchase Order 624261.0 reguires your acceptance                                                                                                    | 07/20<br>07/02                                                                                                    |  |  |  |  |
|                                                                                                    |                                                                                                    | Palime(SCProcPerf 1105), Tiffany<br>Minor(SCProcPerf 1105), Katherine                                                                                                    | PO Approval<br>PO Approval<br>PO Approval                                                                                                    | MMERSIN OF UNIT - Standard Purchase Order 6/45/20 requires your acceptance<br>AMEREN OF UNIT - Blanket Purchase Agreement 663452,0 requires your acceptance<br>AMEREN OF UNIT - Standard Purchase Order 6/1458,0 requires your acceptance                                                                                                    | 00/30<br>03/24<br>09/15                                                                                                    |  |  |  |  |
|                                                                                                    |                                                                                                    | Minor(SCProcPerf 1105), Katherine<br>Udey(StratSourc 645), Matthew                                                                                                    | PO Approval<br>PO Approval                                                                                                    | AMEREN OP UNIT - Standard Purchase Order 641436.0 requires your acceptance<br>AMEREN OP UNIT - Standard Purchase Order 641405.0 requires your acceptance                                                                                                    | 09/11<br>09/12                                                                                                    |  |  |  |  |
|                                                                                                    |                                                                                                    | Alarcon(SCProcPerf 1105), Victor<br>Udey(StratSourc 645), Matthew                                                                                                    | PO Approval<br>PO Approval                                                                                                    | AMEREN OP UNIT – Standard Purchase Order 610819.1 requires your acceptance<br>AMEREN OP UNIT – Standard Purchase Order 638532.0 requires your acceptance                                                                                                    | 08/23                                                                                                    |  |  |  |  |
|                                                                                                    |                                                                                                    | Udey(StratSourc 645), Matthew<br>Davis(SCOGenNN ), James                                                                                                    | PO Approval<br>PO Approval                                                                                                    | AMEREN OP UNIT - Standard Purchase Order 626988,0 requires your acceptance<br>AMEREN OP UNIT - Standard Purchase Order 6181660,0 requires your acceptance                                                                                                    | 05/21                                                                                                    |  |  |  |  |
|                                                                                                    |                                                                                                    | Minor(SCProcPerf 1105), Katherine<br>Minor(SCProcPerf 1105), Katherine                                                                                                    | PO Approval<br>PO Approval                                                                                                    | AMERIN OF UNIT - Standard Purchase Order 512412.0 requires your acceptance<br>AMERIN OF UNIT - Standard Purchase Order 612389.0 requires your acceptance<br>AMERIN OF UNIT - Standard Purchase Order 612765 transies your acceptance                                                                                                    | 01/24<br>01/24                                                                                                    |  |  |  |  |
|                                                                                                    |                                                                                                    | Minor(SCProcPerf 1105), Katherine<br>Offerman(Purchasing 645), Kenneth                                                                                                    | PO Approval<br>PO Approval                                                                                                    | AMEREN OF UNIT - Standard Purchase Order 607352.0 reguires your acceptance<br>AMEREN OF UNIT - Standard Purchase Order 60605.0 reguires your acceptance                                                                                                    | 12/05                                                                                                    |  |  |  |  |
|                                                                                                    |                                                                                                    | Alarcon(SCProcPerf 1105), Victor                                                                                                    | PO Approval                                                                                                    | AMEREN OF UNIT - Standard Furchase Order 536624,3 reguires your acceptance                                                                                                    | 09/01<br>© Previous 1-25                                                                                                    |  |  |  |  |
|                                                                                                    |                                                                                                    | The <u>Vacation Rylas</u> - Redirect or auto-respond to notifications.     The Warding Access - Specify which users can view and act upon your notifications.     The Mannee Redirect To the Act of Academy and the State State State State                                                                                                    |                                                                                                    |                                                                                                    |                                                                                                    |  |  |  |  |
|                                                                                                    |                                                                                                    | * LIP Anorem Importent montry call thin ASE Service Deals: 13 ± 55/44/4337.).<br>*/TIP Suppler User for add Holp? For RIP or Questions, contact your Ameron buyer, for CCTM project related questions, contact your Ameron job or work order supervisor. For invoke/payment q<br>other problems call the Ameron Suppler Service Deak at 1-888-983-4062 V.                                                                                                    |                                                                                                    |                                                                                                    |                                                                                                    |  |  |  |  |
| 3. Choose the Home Page link                                                                                                    | Main Menu                                                                                                    | Westfield                                                                                                    |                                                                                                    |                                                                                                    |                                                                                                    |  |  |  |  |
| C C                                                                                                    |                                                                                                    | wonkast                                                                                                    |                                                                                                    |                                                                                                    |                                                                                                    |  |  |  |  |
|                                                                                                    | Personalize                                                                                                    |                                                                                                    |                                                                                                    |                                                                                                    |                                                                                                    |  |  |  |  |
|                                                                                                    | AMCCTM Suppler Rate Card User      AMCCTM Suppler Reports Users                                                                                                    | _                                                                                                    | T                                                                                                    |                                                                                                    | ③ Previous 1-25                                                                                                    |  |  |  |  |
|                                                                                                    |                                                                                                    | 1 40 40                                                                                                    |                                                                                                    | Cubie et                                                                                                    | Cont                                                                                                    |  |  |  |  |
|                                                                                                    | AMCCTM Supplier Time Card Super User                                                                                                    | From<br>Azar(SX Eng ), David                                                                                                    | AMCCTM Time Card Notification                                                                                                    | Subject<br>Time Card for the weekend period 06/22/2014 has been approved by Azar(SX Eng.), David                                                                                                    | Sent<br>03/01                                                                                                    |  |  |  |  |
|                                                                                                    | AMCCTM Suppler Time Card Super User     AMCCTM Suppler Time Card User     AMCCTM Time Card User     AMCCTM Time Card User                                                                                                    | From<br>Azar(SX Eng ), David<br>Jensen(POSTechSpt ), Jonathon                                                                                                    | AMCCTM Time Card Notification<br>AMCCTM Time Card Notification                                                                                                    | Subject Time Card for the weekend period 06/22/2014 has been approved by Asar(SX Eng ), David Time Card for the weekend period 04/27/2014 has been approved by Asar(SX Eng ), Ionathon M MXETOR Volume Tare Left to Large Device (Large Card)                                                                                                    | Seni<br>03/0<br>02/2                                                                                                    |  |  |  |  |
|                                                                                                    | <ul> <li>         ⊕ AMCCTM Suppler Time Card Super User         ⊕ AMCCTM Suppler Time Card User         ⊕ AMCCTM Time Card Inquiry         ⊕ AMPON Sourcing Suppler         </li> </ul>                                                                                                    | From<br>Azar(SX Eng ), David<br>Jensen(POSTechSpt ), Jonathon<br>Pallme(SCProcPerf 1105), Tiffany<br>Pallme(SCProcPerf 1105), Tiffany                                                                                                    | AMCCTM Time Card Notification<br>AMCCTM Time Card Notification<br>PO Approval<br>PO Approval                                                                                                    | Subject<br>Time Card for the weekend period 06/22/2014 has been approved by Atar(SX Eng.), David<br>Time Card for the weekend period 04/27/2014 has been approved by Jensen(POSTechSpt.), Jonathon M<br>AMERBI OF UNIT - Standard Purchase Order (7/6359, 1 requires your acceptance<br>AMERBI OF UNIT - Standard Purchase Order (7/6359, 1 requires your acceptance<br>AMERBI OF UNIT - Standard Purchase Order (7/6353, 1 requires your acceptance)                                                                                                    | Seni<br>03/0<br>02/2<br>01/2<br>08/1                                                                                                    |  |  |  |  |
|                                                                                                    | <ul> <li> <sup>™</sup> AMCTIN Suppler Time Card Super User         <ul> <li> <sup>™</sup> AMCTIN Suppler Time Card User             </li> <li> <sup>™</sup> AMCTIN Time Card Inquiry             </li> <li> <sup>™</sup> AMOUN Suppler Portal Field Access             </li> </ul> </li> </ul>                                                                                                    | Prom<br>Azar(SK Eng ), David<br>Jensen(POSTechSpt ), Jonathon<br>Pallme(SCProcPerf 1105), Tiffany<br>Pallme(SCProcPerf 1105), Tiffany<br>Pallme(SCProcPerf 1105), Tiffany                                                                                                    | AWDE<br>AMCCTM Time Card Notification<br>AMCCTM Time Card Notification<br>PO Approval<br>PO Approval<br>PO Supplier Change                                                                                                    | Subject<br>Time Card for the weekend period 06722/2014 has been approved by Azar(SX Eng.), David<br>Time Card for the weekend period 04/27/2014 has been approved by Jensen(POSTechSpt.), Jonathon M<br>AMEREIO CP UNIT - Standard Purchase Order 076359, I requires your acceptance<br>AMEREIO CP UNIT - Standard Purchase Order 072653.1 requires your acceptance<br>AMEREIO CP UNIT - Response to your change request for Standard Purchase Order 072653.1                                                                                                    | Sent<br>03/0<br>02/2<br>01/2<br>08/1<br>08/1<br>08/1                                                                                                    |  |  |  |  |
|                                                                                                    | AMCTM Suppler Time Card Super User     AMCTM Suppler Time Card User     AMCTM Suppler Time Card User     AMCTM Suppler Time Card User     AMCON Suppler Time Card User     AMCON Suppler Potal Full Access     AMCON Experiment     AMCON Experiment     AMCON Experiment     AMCON Experiment     AMCON Experiment                                                                                                    | Prom<br>Azar(SK Eng ), David<br>Jensen(POSTechSpt ), Jonathon<br>Pallme(SCProcFerf 1105), Tiffany<br>Pallme(SCProcFerf 1105), Tiffany<br>Dider(SCProcFerf 1105), Tiffany<br>Uder(SCProcFerf 1105), Anthew<br>Minor(SCProcFerf 1105), Antheme                                                                                                    | Nype<br>AMCCTM Time Card Notification<br>AMCCTM Time Card Notification<br>PO Approval<br>PO Approval<br>PO Approval<br>PO Approval<br>PO Approval                                                                                                    | Subject Time Card for the weekend period 06/72/2014 has been approved by Azar(SX Eng ), David Time Card for the weekend period 04/72/2014 has been approved by Jensen(POSTechSpt ), Jonathon M AMEREI OP UNIT - Standard Purchase Order 67/2553,1 requires your acceptance AMEREI OP UNIT - Standard Purchase Order 67/2553,0 requires your acceptance AMEREI OP UNIT - Standard Purchase Order 67/2556,0 requires your acceptance AMEREI OP UNIT - Standard Purchase Order 67/2556,0 requires your acceptance AMEREI OP UNIT - Standard Purchase Order 67/2556,0 requires your acceptance AMEREI OP UNIT - Standard Purchase Order 67/2556,0 requires your acceptance                                                                                                    | Sen<br>03/0<br>02/2<br>01/2<br>08/1<br>08/1<br>07/2<br>07/2                                                                                                    |  |  |  |  |
|                                                                                                    | AMCTM Suppler Time Card Super User     AMCTM Suppler Time Card User     AMCTM Suppler Time Card User     AMCTM Suppler Time Card User     AMCON Suppler Time Card User     AMCON Suppler Potal Full Access     AMCON Suppler Potal Full Access                                                                                                    | Azar(SK Eng ), David<br>Jensen(POSTecKSpt ), Jonathon<br>Pallme(SCProcFerf 1105), Tiffany<br>Pallme(SCProcFerf 1105), Tiffany<br>Pallme(SCProcFerf 1105), Tiffany<br>Ude/(StratSourc 462), Matthew<br>Minor(SCProcFerf 1105), Katherine<br>Minor(SCProcFerf 1105), Katherine                                                                                                    | Nype<br>AMCCTM Time Card Notification<br>AMCCTM Time Card Notification<br>PO Approval<br>PO Supplier Change<br>PO Approval<br>PO Approval<br>PO Approval<br>PO Approval                                                                                                    | Subject Time Card for the weekend period 06/22/2014 has been approved by Azar(SK Eig ), David Time Card for the weekend period 06/22/2014 has been approved by Azar(SK Eig ), David AMEREI OF UNIT - Standard Purchase Order 676553, I requires your acceptance AMEREI OF UNIT - Standard Purchase Order 676553, I requires your acceptance AMEREI OF UNIT - Standard Purchase Order 676553, I requires your acceptance AMEREI OF UNIT - Standard Purchase Order 676553, I requires your acceptance AMEREI OF UNIT - Standard Purchase Order 676553, I requires your acceptance AMEREI OF UNIT - Standard Purchase Order 676553, I requires your acceptance AMEREI OF UNIT - Standard Purchase Order 676553, I requires your acceptance AMEREI OF UNIT - Standard Purchase Order 676553, I requires your acceptance AMEREI OF UNIT - Standard Purchase Order 676553, I requires your acceptance AMEREI OF UNIT - Standard Purchase Order 676553, I requires your acceptance                                                                                                    | Sent<br>03/0<br>02/2<br>01/2<br>08/1<br>08/1<br>07/2<br>07/2<br>07/2                                                                                                    |  |  |  |  |
|                                                                                                    | AMCTM Suppler Time Card Super User     AMCTM Suppler Time Card User     AMCTM Suppler Time Card User     AMCTM Suppler Time Card User     AMCON Suppler Time Card User     AMCON Suppler Potal Full Access     AMCON Suppler Potal Full Access                                                                                                    | Azar(SK Eng ), David<br>Jensen(POSTecISpt ), Jonathon<br>Pallme(SCProcFerf 1105), Tiffany<br>Pallme(SCProcFerf 1105), Tiffany<br>Pallme(SCProcFerf 1105), Tiffany<br>Uder(StratSource GS), Matthew<br>Minor(SCProcFerf 1105), Katherine<br>Minor(SCProcFerf 1105), Katherine<br>Hidsor(StorsWinklu C4-400), Robin<br>Hidsor(StorsWinklu C4-400), Robin                                                                                                    | Nype AMCCTN Time Card Notification AMCCTN Time Card Notification PO Approval PO Approval PO Approval PO Approval PO Approval PO Approval PO Approval PO Approval PD Approval PD Approval P | Subject Time Card for the weekend period 06/22/2014 has been approved by Azar(SK Eig ), David Time Card for the weekend period 06/22/2014 has been approved by Azar(SK Eig ), David AMEREN OF UNIT - Standard Purchase Order 676539, I reguires your acceptance AMEREN OF UNIT - Standard Purchase Order 676533, I reguires your acceptance AMEREN OF UNIT - Standard Purchase Order 676533, I reguires your acceptance                                                                                                    | Sent<br>03/0<br>02/2<br>01/2<br>08/1<br>08/1<br>07/2<br>07/2<br>07/2<br>07/2<br>07/2<br>07/2<br>07/2                                                                                                    |  |  |  |  |
|                                                                                                    | AMCTM Suppler Time Card Super User     AMCTM Suppler Time Card User     AMCTM Suppler Time Card User     AMCON Suppler Transact     AMCON Suppler Port Full Access     AMCON Suppler Port Full Access     AMCON Suppler Port Full Access     AMCON Suppler Port Full Access     Amcon Suppler Port Full Access     Amcon Suppler Port Full Access     Amcon Suppler Port Full Access     Amcon Suppler Port Full Access     Amcon Suppler Port Full Access     Amcon Suppler Port Full Access     Amcon Suppler Port Full Access                                                                                                    | Azar(SK Eng.), David<br>Jensen(POSTecEspt.), Jonathon<br>Palme(SCProcFerf 1105), Tiffany<br>Palme(SCProcFerf 1105), Tiffany<br>Palme(SCProcFerf 1105), Tiffany<br>Uder(StratScurc 645), Matthew<br>Minor(SCProcFerf 1105), Katherine<br>Hudson(StorsWhstlu CA-660), Robin<br>Uder(StratScurc 645), Matthew<br>Uder(StratScurc 645), Matthew                                                                                                    | Nype AMCCTM Time Card Notification AMCCTM Time Card Notification PO Approval PO Approval PO Supplier Change PO Approval PO Approval PO App | Subject Time Card for the weekend period 06/72/2014 has been approved by Asar(SK Eig ), David Time Card for the weekend period 06/72/2014 has been approved by Asar(SK Eig ), David AMEREN OF UNIT - Standard Purchase Order 676559, I reguires your acceptance AMEREN OF UNIT - Standard Purchase Order 6776551, Inquires your acceptance AMEREN OF UNIT - Standard Purchase Order 676550, I reguires your acceptance AMEREN OF UNIT - Standard Purchase Order 676550, I reguires your acceptance                                            | Sent<br>03/0<br>02/2<br>01/2<br>08/1<br>07/2<br>07/2<br>07/2<br>07/2<br>07/2<br>07/2<br>07/2<br>07/2                                                                                                    |  |  |  |  |
|                                                                                                    | AMCTM Suppler Time Card Super User     AMCTM Suppler Time Card User     AMCTM Suppler Time Card User     AMCTM Suppler Time Card User     AMCOS Suppler Portia Full Access     AMCOS Suppler Portia Full Access     AMCOS Suppler Portia Full Access     Among Full Access     Among Full | Azar(SK Fen), David<br>Jenser(POSTechSpt), Jonathon<br>Palme(SCProcPerf 1105), Tiffany<br>Palme(SCProcPerf 1105), Tiffany<br>Palme(SCProcPerf 1105), Tiffany<br>Uder(StratSourc 645), Matthew<br>Minor(SCProcPerf 1105), Katherine<br>Minor(SCProcPerf 1105), Katherine<br>Midson(StorsWhalu CA +600), Robin<br>Uder(StratSourc 645), Matthew<br>Valer(StratSourc 645), Matthew<br>Palme(SCProcPerf 1105), Tiffany<br>Minor(SCProcPerf 1105), Tiffany                                                                                                    | Nype AMCCTM Time Card Notification AMCCTM Time Card Notification PO Approval PO Supplier Change PO Approval PO Approval PO Approval PO Approval PO Approval PO Approval PO Approval PO Approval PO Approval PO Approval PO Approval PO Approval PO Approval PO Approval PO Approval PO Approval PO Approval PO Approval PD Approval PD Approval PD App | Subject Time Card for the weekend period 06/72/2014 has been approved by Asar(SK Eng ), David Time Card for the weekend period 06/72/2014 has been approved by Asar(SK Eng ), David AMEREN OP UNIT - Standard Purchase Order 676539, I requires your acceptance AMEREN OP UNIT - Standard Purchase Order 676530, I requires your acceptance AMEREN OP UNIT - Standard Purchase Order 6765530, I requires your acceptance AMEREN OP UNIT - Standard Purchase Order 6765530, I requires your acceptance AMEREN OP UNIT - Standard Purchase Order 6765530, I requires your acceptance AMEREN OP UNIT - Standard Purchase Order 6765530, I requires your acceptance AMEREN OP UNIT - Standard Purchase Order 6765530, I requires your acceptance AMEREN OP UNIT - Standard Purchase Order 6765530, I requires your acceptance AMEREN OP UNIT - Standard Purchase Order 6765520, I requires your acceptance AMEREN OP UNIT - Standard Purchase Order 6765520, I requires your acceptance AMEREN OP UNIT - Standard Purchase Order 6765520, I requires your acceptance AMEREN OP UNIT - Standard Purchase Order 6765520, I requires your acceptance AMEREN OP UNIT - Standard Purchase Order 6765520, I requires your acceptance AMEREN OP UNIT - Standard Purchase Order 6765520, I requires your acceptance AMEREN OP UNIT - Standard Purchase Order 6765520, I requires your acceptance AMEREN OP UNIT - Standard Purchase Order 6765530, I requires your acceptance AMEREN OP UNIT - Standard Purchase Order 6765530, I requires your acceptance AMEREN OP UNIT - Standard Purchase Order 6765550, I requires your acceptance AMEREN OP UNIT - Standard Purchase Order 6765530, I requires your acceptance AMEREN OP UNIT - Standard Purchase Order 6765550, I requires your acceptance AMEREN OP UNIT - Standard Purchase Order 6765550, I requires your acceptance AMEREN OP UNIT - Standard Purchase Order 67675550, I requires your acceptance AMEREN OP UNIT - Standard Purchase Order 67675550, I requires your acceptance AMEREN OP UNIT - Standard Purchase Order 67675550, I requires your acceptance AMEREN OP UNIT - | Sent<br>03/0<br>02/2<br>01/2<br>08/1<br>07/2<br>07/2<br>07/2<br>07/2<br>07/2<br>07/2<br>07/2<br>07/2                                                                                                    |  |  |  |  |
|                                                                                                    | AMCTM Suppler Time Card Super User     AMCTM Suppler Time Card User     AMCTM Suppler Time Card User     AmCTM Suppler Time Card User     AmCOM Suppler Time Card User     AmCOM Suppler Portial Full Access     AmCOM Suppler Portial Full Access     AmCOM Suppler Portial Full Access     AmCOM Suppler Portial Full Access     Amcom Suppler Portial Full Access     Amcom Suppler Portial Full Access     Amcom Suppler Portial Full Access     Amcom Suppler Portial Full Access     Amount Suppler Portial Full Access     Amount Suppler Portial Full Access     Amount Suppler Portial Full Access     Amount Suppler Portial Full Access     Amount Suppler Portial Full Access     Amount Suppler Portial Full Access     Amount Suppler Portial Full Access     Amount Suppler Portial Full Access     Amount Suppler Portial Full Access     Amount Suppler Portial Full Access                                                                                                    | From<br>Azar(SK Eng.), David<br>Jenser(POSTechSpt.), Jonathon<br>Pallme(SCProCef.1105), Tiffany<br>Pallme(SCProCef.1105), Tiffany<br>Udey(StratSourc 645), Matthew<br>Minor(SCProCef.1105), Katherine<br>Minor(SCProCef.1105), Katherine<br>Minor(SCProCef.1105), Katherine<br>Udey(StratSourc 645), Matthew<br>Udey(StratSourc 645), Matthew<br>Udey(StratSourc 645), Matthew<br>Pallme(SCProCef.1105), Katherine                                                                                                    | Vipe<br>AWCCTM Time Card Notification<br>AMCCTM Time Card Notification<br>PO Approval<br>PO Supplier Change<br>PO Approval<br>PO Approval<br>PO Approval<br>PO Approval<br>PO Approval<br>PO Approval<br>PO Approval<br>PO Approval<br>PO Approval<br>PO Approval<br>PO Approval<br>PO Approval<br>PO Approval<br>PO Approval<br>PO Approval                                                                                                    | Subject Time Card for the weekend period 06/22/2014 has been approved by Asar(SK Eng ), David Time Card for the weekend period 06/22/2014 has been approved by Asar(SK Eng ), David AMEREN OP UNIT - Standard Purchase Order 676539, 1 reguines your acceptance AMEREN OP UNIT - Standard Purchase Order 676550, 1 reguines your acceptance AMEREN OP UNIT - Standard Purchase Order 676553, 0 reguines your acceptance AMEREN OP UNIT - Standard Purchase Order 676553, 0 reguines your acceptance AMEREN OP UNIT - Standard Purchase Order 676553, 0 reguines your acceptance AMEREN OP UNIT - Standard Purchase Order 676553, 0 reguines your acceptance AMEREN OP UNIT - Standard Purchase Order 676553, 0 reguines your acceptance AMEREN OP UNIT - Standard Purchase Order 676553, 0 reguines your acceptance AMEREN OP UNIT - Standard Purchase Order 676553, 0 reguines your acceptance AMEREN OP UNIT - Standard Purchase Order 676553, 0 reguines your acceptance AMEREN OP UNIT - Standard Purchase Order 676553, 0 reguines your acceptance AMEREN OP UNIT - Standard Purchase Order 676553, 0 reguines your acceptance AMEREN OP UNIT - Standard Purchase Order 676553, 0 reguines your acceptance AMEREN OP UNIT - Standard Purchase Order 676553, 0 reguines your acceptance AMEREN OP UNIT - Standard Purchase Order 674555, 0 reguines your acceptance AMEREN OP UNIT - Standard Purchase Order 674555, 0 reguines your acceptance AMEREN OP UNIT - Standard Purchase Order 674555, 0 reguines your acceptance AMEREN OP UNIT - Standard Purchase Order 674555, 0 reguines your acceptance AMEREN OP UNIT - Standard Purchase Order 674555, 0 reguines your acceptance AMEREN OP UNIT - Standard Purchase Order 674555, 0 reguines your acceptance AMEREN OP UNIT - Standard Purchase Order 674555, 0 reguines your acceptance AMEREN OP UNIT - Standard Purchase Order 674555, 0 reguines your acceptance AMEREN OP UNIT - Standard Purchase Order 674555, 0 reguines your acceptance AMEREN OP UNIT - Standard Purchase Order 674555, 0 reguines your acceptance AMEREN OP UNIT - Standard Purchase Order  | Sent         03/0           03/2         03/0           02/2         01/2           04/1         08/1           07/2         07/2           07/2         07/2           07/2         07/2           07/2         07/2           07/2         07/2           07/2         07/2           07/2         07/2           07/2         07/2           07/2         07/2           07/2         07/2           07/2         07/2           07/2         07/2           07/2         07/2           07/2         07/2           07/2         07/2           07/2         07/2           07/2         07/2           07/2         07/2           07/2         07/2           07/2         07/2           07/2         07/2           07/2         07/2           07/2         07/2           07/2         07/2           07/2         07/2           07/2         07/2           07/2         07/2           07/2         07/2           07/2                                                                                                    |  |  |  |  |
| <b>1</b> Olish the <b>2</b> show the V(see                                                                                                    | AMCCTN Suppler Time Card Super User     AMCCTN Suppler Time Card User     AMCCIN Suppler Time Card User     AMCON Suppler Time Card User     AMCON Suppler Time Card User     AMCON Suppler Time Page     AMCON Suppler Partial Full Access     AMCON Suppler Partial Full Access     AMCON Suppler Partial Full Access     AMCON Suppler Partial Full Access     AMCON Suppler Partial User Amager     Suppler Partial User Amager     Suppler Partial U | Hom<br>Arar(SK Eq.), David<br>Jensen(POSTechSpt.), Jonathon<br>Pallme(SCProcFerf 1105), Tiffany<br>Pallme(SCProcFerf 1105), Tiffany<br>Udey(StralSourc 645), Matthew<br>Minor(SCProcFerf 1105), Katherine<br>Minor(SCProcFerf 1105), Katherine<br>Minor(SCProcFerf 1105), Katherine<br>Udey(StralSourc 645), Matthew<br>Udey(StralSourc 645), Matthew<br>Udey(StralSourc 645), Matthew<br>Hinor(SCProcFerf 1105), Katherine<br>Minor(SCProcFerf 1105), Katherine<br>Minor(SCProcFerf 1105), Katherine<br>Minor(SCProcFerf 1105), Katherine<br>Minor(SCProcFerf 1105), Katherine<br>Minor(SCProcFerf 1105), Katherine<br>Minor(SCProcFerf 1105), Katherine<br>Minor(SCProcFerf 1105), Katherine                                                                                                    | type           AMCCTM Time Card Notification           AMCCTM Time Card Notification           PO Approval           PO Approval                                                                                                    | Subject           Time Card for the weekend period 06/22/2014 has been approved by Arar(SK Eng ). Bavid           Time Card for the weekend period 06/22/2014 has been approved by Arar(SK Eng ). Bavid           AMEREI OF UNIT - Standard Parchase Order 5/7559.1 reguines your acceptance           AMEREI OF UNIT - Standard Parchase Order 5/7559.1 reguines your acceptance           AMEREI OF UNIT - Standard Parchase Order 5/75550.1 reguines your acceptance           AMEREI OF UNIT - Standard Parchase Order 5/75550.1 reguines your acceptance           AMEREI OF UNIT - Standard Parchase Order 5/75550.1 reguines your acceptance           AMEREI OF UNIT - Standard Parchase Order 5/75530.1 reguines your acceptance           AMEREI OF UNIT - Standard Parchase Order 5/75530.1 reguines your acceptance           AMEREI OF UNIT - Standard Parchase Order 5/75530.1 reguines your acceptance           AMEREI OF UNIT - Standard Parchase Order 5/75530.8 reguines your acceptance           AMEREI OF UNIT - Standard Parchase Order 5/75530.8 reguines your acceptance           AMEREI OF UNIT - Standard Parchase Order 5/75530.8 reguines your acceptance           AMEREI OF UNIT - Standard Parchase Order 16/5530.8 reguines your acceptance           AMEREI OF UNIT - Standard Parchase Order 16/5530.8 reguines your acceptance           AMEREI OF UNIT - Standard Parchase Order 16/5530.8 reguines your acceptance           AMEREI OF UNIT - Standard Parchase Order 16/5530.8 reguines your acceptance           AMEREI OF UNIT - Standard Parchase Order 16/5530.8 reguin                                                                                                    | Sent         Sent         Sent <th< th=""></th<>                                                                                                    |  |  |  |  |
| <ol> <li>Click the <b>Orders</b> tab. You</li> </ol>                                                                                                    | AMCTM Suppler Time Card Super User     AMCTM Suppler Time Card User     AMCTM Suppler Time Card User     AMCIN Suppler Time Card User     AMCON Suppler Portal Full Acces     AMCON Suppler Portal Full Acces | Arar(SK Eq.), David<br>Arar(SK Eq.), David<br>Palme(SCProcRef 1105), Jonathon<br>Palme(SCProcRef 1105), Tiffany<br>Palme(SCProcRef 1105), Tiffany<br>Udey(StratSourc 645), Matthew<br>Minor(SCProcRef 1105), Katherine<br>Hiudson(StorsWishtlu CA-460), Robin<br>Udey(StratSourc 645), Matthew<br>Udey(StratSourc 645), Matthew<br>Palme(SCProcRef 1105), Katherine<br>Hider(StratSourc 645), Matthew<br>Idee(StratSourc 645), Matthew<br>Idee(StratSourc 645), Matheme<br>Idee(StratSourc 645), Matheme<br>Idee(StratSourc 645), Matheme                                                                                                    | Hype           AMCCTM Time Card Netification           AMCCTM Time Card Netification           PO Approval           PO Approval                                                                                                    | Subject           Time Carl for the weekend period 06/22/2014 has been approved by Atar(SK Eng.). Band           Time Carl for the weekend period 06/22/2014 has been approved by Atar(SK Eng.). Band           AMEREI OF UNIT - Standard Parchase Order 67/6553.1 requires your acceptance           AMEREI OF UNIT - Standard Parchase Order 67/6553.0 requires your acceptance           AMEREI OF UNIT - Standard Parchase Order 67/6553.0 requires your acceptance           AMEREI OF UNIT - Standard Parchase Order 67/6553.0 requires your acceptance           AMEREI OF UNIT - Standard Parchase Order 67/6553.0 requires your acceptance           AMEREI OF UNIT - Standard Parchase Order 67/6553.0 requires your acceptance           AMEREI OF UNIT - Standard Parchase Order 67/6553.0 requires your acceptance           AMEREI OF UNIT - Standard Parchase Order 67/6553.0 requires your acceptance           AMEREI OF UNIT - Standard Parchase Order 67/6533.0 requires your acceptance           AMEREI OF UNIT - Standard Parchase Order 67/6533.0 requires your acceptance           AMEREI OF UNIT - Standard Parchase Order 67/6533.0 requires your acceptance           AMEREI OF UNIT - Standard Parchase Order 64/5453.0 requires your acceptance           AMEREI OF UNIT - Standard Parchase Order 64/5453.0 requires your acceptance           AMEREI OF UNIT - Standard Parchase Order 64/5453.0 requires your acceptance           AMEREI OF UNIT - Standard Parchase Order 64/5453.0 requires your acceptance           AMEREI OF UNIT - Standard Parchase Order 64/5453.0 requir                                                                                                    | Sent<br>03/0<br>03/2<br>01/2<br>01/2<br>07/2<br>07/2  |  |  |  |  |
| <ol> <li>Click the <b>Orders</b> tab. You can also click the</li> </ol>                                                                                                    | AMCTM Suppler Time Card Super User     AMCTM Suppler Time Card User     AMCTM Suppler Time Card User     AMCTM Suppler Time Card User     AMCON Suppler Time Card User     AMCON Suppler Portal Full Access     AMCON Suppler Portal Full Access     AMCON Suppler Portal Full Access     AMCON Suppler Portal Full Access     AMCON Suppler Portal Full Access     AMCON Suppler Portal Full Access     AMCON Suppler Portal Full Access     AMCON Suppler Portal Full Access     AMCON Suppler Portal Full Access      AMCON Suppler Portal Full Access     AMCON Suppler Portal Full Access     AMCON Suppler Porta | Arar(SK Fig.), David<br>Arar(SK Fig.), David<br>Palme(SCProCef 1105), Jonathon<br>Palme(SCProCef 1105), Tiffany<br>Palme(SCProCef 1105), Tiffany<br>Udey(StratSourc 645), Matthew<br>Minor(SCProCef 1105), Katherine<br>Hudson(StratSourc 645), Matthew<br>Udey(StratSourc 645), Matthew<br>Udey(StratSourc 645), Matthew<br>Udey(StratSourc 645), Matthew<br>Ideu/StratSourc 645), Matthew<br>Intelligence<br>Intelligence                                                                                                    | type           AMCCTM Time Card Notification           AMCCTM Time Card Notification           PO Approval           PO Approval                                                                                                    | Subject         Time Carl for the weekend period 06/22/2014 has been approved by Aar(SX Eng.). Band         Time Carl for the weekend period 04/27/2014 has been approved by Aesr(SX Eng.). Band         AMEREI OF UNT - Standard Parchase Order 67/8553.1 reguires your acceptance         AMEREI OF UNT - Standard Parchase Order 67/8553.0 reguires your acceptance         AMEREI OF UNT - Standard Parchase Order 67/8553.0 reguires your acceptance         AMEREI OF UNT - Standard Parchase Order 67/8553.0 reguires your acceptance         AMEREI OF UNT - Standard Parchase Order 67/8553.0 reguires your acceptance         AMEREI OF UNT - Standard Parchase Order 67/8553.0 reguires your acceptance         AMEREI OF UNT - Standard Parchase Order 67/8530.0 reguires your acceptance         AMEREI OF UNT - Standard Parchase Order 67/8530.0 reguires your acceptance         AMEREI OF UNT - Standard Parchase Order 67/8530.0 reguires your acceptance         AMEREI OF UNT - Standard Parchase Order 67/8530.0 reguires your acceptance         AMEREI OF UNT - Standard Parchase Order 67/8530.0 reguires your acceptance         AMEREI OF UNT - Standard Parchase Order 67/8530.0 reguires your acceptance         AMEREI OF UNT - Standard Parchase Order 67/8530.0 reguires your acceptance         AMEREI OF UNT - Standard Parchase Order 67/8530.0 reguires your acceptance         AMEREI OF UNT - Standard Parchase Order 67/8530.0 reguires your acceptance         AMEREI OF UNT - Standard Parchase Order 67/8530.0 reguires your acceptance                                                                                                    | Sent<br>030<br>02/2<br>01/2<br>08/1<br>07/2<br>07/2<br>0/2<br>0/2<br>0/2<br>0/2<br>0/2<br>0/2<br>0/2<br>0                                                                                                    |  |  |  |  |
| <ol> <li>Click the Orders tab. You can also click the Purchase Orders link on</li> </ol>                                                                                                    | AMCTM Suppler Time Card Super User     AMCTM Suppler Time Card User     AMCTM Suppler Time Card User     AMCON Suppler Time Card User     AMCON Suppler Time Card User     AMON Suppler Time Card | Hom           Azar(SK Fer), David           Jensen(POSTechSpt), Jonathon           Palme(SCProdef 1105), Tiffany           Palme(SCProdef 1105), Tiffany           Palme(SCProdef 1105), Tiffany           Uder(StratSourc 645), Matthew           Minor(SCProdef 1105), Tiffany           Uder(StratSourc 645), Matthew           Minor(SCProdef 1105), Katherine           Hudson(StartSourc 645), Matthew           Uder(StratSourc 645), Matthew           Uder(StratSourc 645), Matthew           Uder(StratSourc 645), Matthew           Uder(StratSourc 645), Matthew           Uder(StratSourc 645), Mathere           Minor(SCProdef 1105), Katherine           Uder(StratSourc 645), Mathere           Uder(StratSourc 645), Mathere           Uder(StratSourc 645), Mathere           Uder(StratSourc 645), Mathere           Uder(StratSourc 645), Mathere           Uder(StratSourc 645)                                                                                                    | Hype           AMCCTM Time Card Notification           AMCCTM Time Card Notification           PO Approval           PO Approval                                                                                                    | Subject         Time Carl for the weekend period 06/22/2014 has been approved by Asar(SK.Eq.). Bond         Time Carl for the weekend period 04/27/2014 has been approved by Asar(SK.Eq.). Bond         AMEREI OF UNIT - Standard Parchase Order 67/853.1 regities your acceptance         AMEREI OF UNIT - Standard Parchase Order 67/853.0 regities your acceptance         AMEREI OF UNIT - Standard Parchase Order 67/853.0 regities your acceptance                                                                                                    | Sent<br>030<br>02/2<br>01/2<br>08/1<br>07/2<br>07/2<br>07/2<br>07/2<br>07/2<br>07/2<br>07/2<br>07/2                                                                                                    |  |  |  |  |
| <ol> <li>Click the Orders tab. You can also click the Purchase Orders link on the right side of the page or</li> </ol>                                                                                    | AMCTM Suppler Time Card Super User     AMCTM Suppler Time Card User     AMCTM Suppler Time Card User     AMCON Suppler Time Card User     AMCON Suppler Time Card User     AMON Suppler Time Card User     AMON Su | Hom           Azar(SK Eng), David           Jensen(POSTechSpt), Jonathon           Pallme(SCProdef 1105), Tiffany           Pallme(SCProdef 1105), Tiffany           Pallme(SCProdef 1105), Tiffany           Udey(StratSourc 645), Matthew           Minor(SCProdef 1105), Tiffany           Udey(StratSourc 645), Matthew           Minor(SCProdef 1105), Katherine           Hudson(StartSourc 645), Matthew           Udey(StratSourc 645), Matthew           Udey(StratSourc 645), Matthew           Udey(StratSourc 645), Mathew           Minor(SCProdef 1105), Katherine           Minor(SCProdef 1105), Katherine     <                                                                                                    | Hype           AMCCTM Time Card Notification           AMCCTM Time Card Notification           PO Approval           PO Approval                                                                                                    | Subject         Time Carl for the weekend period 06/27/2014 has been approved by Asar(SK.Eq.). Boxid         Time Carl for the weekend period 04/27/2014 has been approved by Asar(SK.Eq.). Boxid         AMEREI OF UNIT - Standard Parchase Order 67/853.1 regites your acceptance         AMEREI OF UNIT - Standard Parchase Order 67/853.0 regites your acceptance         AMEREI OF UNIT - Standard Parchase Order 67/853.0 regites your acceptance         AMEREI                                                                                                    | Sent<br>030<br>02/2<br>01/2<br>08/1<br>07/2<br>07/2<br>07/2<br>07/2<br>07/2<br>07/2<br>07/2<br>07/2                                                                                                    |  |  |  |  |
| <ol> <li>Click the Orders tab. You can also click the Purchase Orders link on the right side of the page or the Full List button under</li> </ol>                                                         | AUCTIN Suppler Time Card Super User     AUCTIN Suppler Time Card User     AUCTIN Suppler Time Card User     AUCTIN SUPPLER TIME CARD USER     AUCTIN SUPPLER TIME CARD USER     AUCTIN SUPPLER TIME CARD USER     AUCTIN SUPPLER TIME CARD USER     AUCTIN SUPPLER TIME CARD USER     AUCTIN SUPPLER TIME CARD USER     AUCTIN SUPPLER     AUCTIN SUPPLER TIME CARD USER     AUCTIN SUP | Arar (SK Fig.), David<br>Jenser (POSTechSpt.), Jonathon<br>Palme (SCProcRef 1105), Tiffany<br>Palme (SCProcRef 1105), Tiffany<br>Palme (SCProcRef 1105), Tiffany<br>Udey (StratSourc 645), Matthew<br>Minor (SCProcRef 1105), Katherine<br>Hudson (Stors/Whatlu CA-660), Robin<br>Udey (StratSourc 645), Matthew<br>Udey (StratSourc 645), Matthew<br>Udey (StratSourc 645), Matthew<br>Udey (StratSourc 645), Matthew<br>Udey (StratSourc 645), Matthew<br>Udey (StratSourc 645), Matheme<br>Minor (SCProcRef 1105), Katherine<br>Minor (SCProcRef 1105), Katherine<br>Minor (SCPro                   | Hype           AMCCTM Time Card Notification           AMCCTM Time Card Notification           PO Approval           PO Approval                                                                                                    | Subject     Time Card for the weekend period 06/27/2014 has been approved by Asar(SK.Eq.). Bowl       Time Card for the weekend period 04/27/2014 has been approved by Asar(SK.Eq.). Bowl       AMEREI OF UNIT - Standard Parchase Order 67/853.1 reguines your acceptance       AMEREI OF UNIT - Standard Parchase Order 67/853.0 reguines your acceptance       AMEREI OF UNIT - Standard Parchase Order 67/853.0 reguines your acceptance       AMEREI OF UNIT - Standard Parchase Order 67/853.0 reguines your acceptance       AMEREI OF UNIT - Standard Parchase Order 67/853.0 reguines your acceptance       AMEREI OF UNIT - Standard Parchase Order 67/853.0 reguines your acceptance       AMEREI OF UNIT - Standard Parchase Order 67/853.0 reguines your acceptance       AMEREI OF UNIT - Standard Parchase Order 67/853.0 reguines your acceptance       AMEREI OF UNIT - Standard Parchase Order 67/853.0 reguines your acceptance       AMEREI OF UNIT - Standard Parchase Order 67/853.0 reguines your acceptance       AMEREI OF UNIT - Standard Parchase Order 67/853.0 reguines your acceptance       AMEREI OF UNIT - Standard Parchase Order 67/853.0 reguines your acceptance       AMEREI OF UNIT - Standard Parchase Order 64/853.0 reguines your acceptance       AMEREI OF UNIT - Standard Parchase Order 64/853.0 reguines your acceptance       AMEREI OF UNIT - Standard Parchase Order 64/853.0 reguines your acceptance       AMEREI OF UNIT - Standard Parchase Order 64/853.0 reguines your acceptance       AMEREI OF UNIT - Standard Parchase Order 64/853.0 reguines your acceptance       AMEREI OF UNIT - Standard Parchas                                                                                                    | Sent<br>030<br>02/2<br>01/2<br>08/1<br>07/2<br>07/2<br>07/2<br>07/2<br>07/2<br>07/2<br>07/2<br>07/2                                                                                                    |  |  |  |  |
| <ol> <li>Click the Orders tab. You can also click the Purchase Orders link on the right side of the page or the Full List button under the Orders At a Glance</li> </ol>                                  | AMCTM Suppler Time Card Super User     AMCTM Suppler Time Card User     AMCTM Suppler Time Card User     AMCTM Suppler Time Card User     AMCON Suppler Time Card User     AMCON Suppler Portal Full Arcess     AMCON Suppler Portal Full Arcess     AMCON Suppler Portal Full Arcess     AMCON Suppler Portal Full Arcess     AMCON Suppler Portal Full Arcess     AMCON Suppler Portal Full Arcess     AMCON Suppler Portal Full Arcess     AMCON Suppler Portal Full Arcess     AMCON Suppler Portal Full Arcess     Among Suppler Portal Full Arcess     Among Suppler Portal | Arar (SK Eng ), David<br>Jensen (POSTechSpt ), Jonathon<br>Pallme (SCProcRef 1105), Tiffany<br>Pallme (SCProcRef 1105), Tiffany<br>Pallme (SCProcRef 1105), Tiffany<br>Udey (StatSourc 645), Matthew<br>Minor (SCProcRef 1105), Katherine<br>Hudson (Stors/Whatlu CA-660), Robin<br>Udey (StatSourc 645), Matthew<br>Udey (StatSourc 645), Matthew<br>Udey (StatSourc 645), Matthew<br>Udey (StatSourc 645), Matthew<br>Udey (StatSourc 645), Matthew<br>Idey (StatSourc 645), Matthew<br>Idey (StatSourc 645), Ma | VyPe           AVCCTM Time Card Notification           AVCCTM Time Card Notification           PO Approval           PO Approval                                                                                                    | Subject     Time Carl for the weekend period 06/27/2014 has been approved by Asar(SK.Eq.). Bowl       Time Carl for the weekend period 04/27/2014 has been approved by Asar(SK.Eq.). Bowl       AMEREI OF UNIT - Standard Parchase Order 67/853.1 reguines your acceptance       AMEREI OF UNIT - Standard Parchase Order 67/853.0 reguines your acceptance       AMEREI OF UNIT - Standard Parchase Order 67/853.0 reguines your acceptance       AMEREI OF UNIT - Standard Parchase Order 67/853.0 reguines your acceptance       AMEREI OF UNIT - Standard Parchase Order 67/853.0 reguines your acceptance       AMEREI OF UNIT - Standard Parchase Order 67/853.0 reguines your acceptance       AMEREI OF UNIT - Standard Parchase Order 67/853.0 reguines your acceptance       AMEREI OF UNIT - Standard Parchase Order 67/853.0 reguines your acceptance       AMEREI OF UNIT - Standard Parchase Order 67/853.0 reguines your acceptance       AMEREI OF UNIT - Standard Parchase Order 67/853.0 reguines your acceptance       AMEREI OF UNIT - Standard Parchase Order 67/853.0 reguines your acceptance       AMEREI OF UNIT - Standard Parchase Order 67/853.0 reguines your acceptance       AMEREI OF UNIT - Standard Parchase Order 64/853.0 reguines your acceptance       AMEREI OF UNIT - Standard Parchase Order 64/853.0 reguines your acceptance       AMEREI OF UNIT - Standard Parchase Order 64/853.0 reguines your acceptance       AMEREI OF UNIT - Standard Parchase Order 64/853.0 reguines your acceptance       AMEREI OF UNIT - Standard Parchase Order 64/853.0 reguines your acceptance       AMEREI OF UNIT - Standard Parchas                                                                                                    | Sent<br>030<br>042<br>042<br>041<br>041<br>072<br>072<br>072<br>072<br>072<br>072<br>072<br>072                                                                                                    |  |  |  |  |
| <ol> <li>Click the Orders tab. You can also click the Purchase Orders link on the right side of the page or the Full List button under the Orders At a Glance Section.</li> </ol>                         | AMCTM Suppler Time Card Super User     AMCTM Suppler Time Card User     AMCTM Suppler Time Card User     AMCTM Suppler Time Card User     AMCON Suppler Pertai Full Access     AMCON Suppler Pertai Full Access     AMCON Suppler Full Access     AMCON Suppler Pertai Full Access     AMCON Suppler Full Access     AMCON Suppler Pertai Full Access     AMCON Suppler Pertai Full Access     AMCON Suppler Pertai Full Access     AMCON Suppler Pertai Full Access     AMCON Suppler Full Access     AMCON PULL     AMCON PULL     AMCON PULL     AMCON Full Access     AMCON PULL     AMCON Full Access     AMCON PULL     AMCON Full Access     AMCON P | Arar (SK Fig. ), David<br>Jenser (POSTechSpt.), Jonathon<br>Palme (SCProcRef 1105), Tiffany<br>Palme (SCProcRef 1105), Tiffany<br>Palme (SCProcRef 1105), Tiffany<br>Uder (StratSourc 645), Matthew<br>Minor (SCProcRef 1105), Atherine<br>Hudson (StorsWhatlu CA-640), Robin<br>Uder (StratSourc 645), Matthew<br>Uder (StratSourc 645), Matthew<br>Uder (StratSourc 645), Matthew<br>Uder (StratSourc 645), Matthew<br>Uder (StratSourc 645), Matthew<br>Uder (StratSourc 645), Matthew<br>Uder (StratSourc 645), Matthew<br>Uder (StratSourc 645), Matheme<br>Minor (SCProcRef 1105), Katherine<br>Uder (StratSourc 645), Matthew<br>Uder (StratSourc 645), Matthew<br>Uder (StratSourc 645), Matthew<br>Uder (StratSourc 645), Matthew<br>Uder (StratSourc 645), Matthew<br>Uder 645, Matthew<br>Consection (StratSourc 645), Matthew<br>Uder (StratSourc 645), Matthew<br>Uder (StratSourc 645), Matthew<br>Ude    | vype           AVCCTM Time Card Notification           AVCCTM Time Card Notification           PO Approval           PO Approval                                                                                                    | Subject     Time Card for the weekend period 06/22/014 has been approved by Asar(SK Engl.). Bowl       Time Card for the weekend period 06/22/014 has been approved by Asar(SK Engl.). Bowl       AMEERIC 0F UNIT - Standard Parchase Order 67/635.0. Inguines your acceptance       AMEERIC 0F UNIT - Standard Parchase Order 67/635.0. Inguines your acceptance       AMEERIC 0F UNIT - Standard Parchase Order 67/635.0. Inguines your acceptance       AMEERIC 0F UNIT - Standard Parchase Order 67/635.0. Inguines your acceptance       AMEERIC 0F UNIT - Standard Parchase Order 67/635.0. Inguines your acceptance       AMEERIC 0F UNIT - Standard Parchase Order 67/635.0. Inguines your acceptance       AMEERIC 0F UNIT - Standard Parchase Order 67/635.0. Inguines your acceptance       AMEERIC 0F UNIT - Standard Parchase Order 67/635.0. Inguines your acceptance       AMEERIC 0F UNIT - Standard Parchase Order 67/635.0. Inguines your acceptance       AMEERIC 0F UNIT - Standard Parchase Order 67/635.0. Inguines your acceptance       AMEERIC 0F UNIT - Standard Parchase Order 67/635.0. Inguines your acceptance       AMEERIC 0F UNIT - Standard Parchase Order 67/635.0. Inguines your acceptance       AMEERIC 0F UNIT - Standard Parchase Order 67/655.0. Inguines your acceptance       AMEERIC 0F UNIT - Standard Parchase Order 67/655.0. Inguines your acceptance       AMEERIC 0F UNIT - Standard Parchase Order 67/655.0. Inguines your acceptance       AMEERIC 0F UNIT - Standard Parchase Order 67/655.0. Inguines your acceptance       AMEERIC 0F UNIT - Standard Parchase Order 67/655.0. Inguines your acceptance       <                                                                                                    | Sent<br>0300<br>0427<br>0417<br>0611<br>0721<br>0727<br>072<br>072<br>072<br>072<br>072<br>072<br>07                                                                                                    |  |  |  |  |
| <ol> <li>Click the Orders tab. You can also click the Purchase Orders link on the right side of the page or the Full List button under the Orders At a Glance Section.</li> </ol>                         | AMCTM Suppler Time Card Super User     AMCTM Suppler Time Card User     AMCTM Suppler Time Card User     AMCTM Suppler Time Card User     AMCON Suppler Port and Card User     AMCON Suppler Port and Card User     AMCON Suppler Port and Card User     AMCON Suppler Port and Card User     AMCON Suppler Port and Card User     AMCON Suppler Port And User     AMCON Suppler Port And User     AMCON Suppler And User     AMCON Suppler And User     AMCON Sup | Arar (SK Eng.), David<br>Jenser (POSTechSpt.), Jonathon<br>Palme (SCProdef 1105), Tiffany<br>Palme (SCProdef 1105), Tiffany<br>Palme (SCProdef 1105), Tiffany<br>Udey (StratSourc 645), Mathew<br>Minor (SCProdef 1105), Katherine<br>Hudson (StorsWhaltu CA-640), Robin<br>Udey (StratSourc 645), Mathew<br>Udey (StratSourc 645), Mathew<br>Udey (StratSourc 645), Mathew<br>Udey (StratSourc 645), Mathew<br>Idey (StratSourc 645), Mathew<br>Idey (StratSourc 645), Math                                                                        | ype AVCCTM Time Card Notification AMCCTM Time Card Notification PO Approval PO Approval P  | Subject     Time Card for the weekend period 66/22/014 has been approved by Asar(SK Eq.). Dowl       Time Card for the weekend period 66/22/014 has been approved by Asar(SK Eq.). Dowl       AMEERIC OF UNIT - Standard Parchase Order 67/053.0. Inguines your acceptance       AMEERIC OF UNIT - Standard Parchase Order 67/053.0. Inguines your acceptance       AMEERIC OF UNIT - Standard Parchase Order 67/053.0. Inguines your acceptance       AMEERIC OF UNIT - Standard Parchase Order 67/053.0. Inguines your acceptance       AMEERIC OF UNIT - Standard Parchase Order 67/053.0. Inguines your acceptance       AMEERIC OF UNIT - Standard Parchase Order 67/053.0. Inguines your acceptance       AMEERIC OF UNIT - Standard Parchase Order 67/053.0. Inguines your acceptance       AMEERIC OF UNIT - Standard Parchase Order 67/053.0. Inguines your acceptance       AMEERIC OF UNIT - Standard Parchase Order 67/053.0. Inguines your acceptance       AMEERIC OF UNIT - Standard Parchase Order 67/053.0. Inguines your acceptance       AMEERIC OF UNIT - Standard Parchase Order 67/053.0. Inguines your acceptance       AMEERIC OF UNIT - Standard Parchase Order 67/053.0. Inguines your acceptance       AMEERIC OF UNIT - Standard Parchase Order 67/053.0. Inguines your acceptance       AMEERIC OF UNIT - Standard Parchase Order 67/053.0. Inguines your acceptance       AMEERIC OF UNIT - Standard Parchase Order 61/053.0. Inguines your acceptance       AMEERIC OF UNIT - Standard Parchase Order 61/053.0. Inguines your acceptance       AMEERIC OF UNIT - Standard Parchase Order 61/053.0. Inguines your acceptance       A                                                                                                    | Sent<br>0300<br>0427<br>0417<br>0611<br>0712<br>0727<br>0727<br>0777<br>07777<br>0777<br>0777<br>0777<br>0777<br>0777<br>0777<br>0777<br>0777<br>0777 |  |  |  |  |
| <ol> <li>Click the Orders tab. You can also click the Purchase Orders link on the right side of the page or the Full List button under the Orders At a Glance Section.</li> </ol>                         | AMCTM Suppler Time Card Super User     AMCTM Suppler Time Card User     AMCTM Suppler Time Card User     AMCTM Suppler Time Car | Arar (SK Fig. ), David<br>Jenser (POSTechSpt.), Jonathon<br>Palme (SCProcRef 1105), Tifany<br>Palme (SCProcRef 1105), Tifany<br>Palme (SCProcRef 1105), Tifany<br>Udey (StatSourc 645), Mathew<br>Minor (SCProcRef 1105), Kaherine<br>Hudson (StorsWhaltu CA-460), Robin<br>Udey (StatSourc 645), Mathew<br>Udey (StatSourc 645), Mathew<br>Udey (StatSourc 645), Mathew<br>Intelligence<br>Intelligence<br>Chase Order 575310.6 requires<br>chase Order 556605.0 requires<br>chase Order 556605.0 requires<br>chase Order 556605.0 requires                                                                                                    | vype           AVCCTN Time Card Notification           AVCCTN Time Card Notification           PO Approval           PO Approval                                                                                                    | Subject     Time Card for the weekend period 66/22/014 has been approved by Asar(SK Eq.). Dowl       Time Card for the weekend period 66/22/014 has been approved by Asar(SK Eq.). Dowl       AMEERIC OF UNIT - Standard Parchase Order 67/053.0. Inguines your acceptance       AMEERIC OF UNIT - Standard Parchase Order 67/053.0. Inguines your acceptance       AMEERIC OF UNIT - Standard Parchase Order 67/053.0. Inguines your acceptance       AMEERIC OF UNIT - Standard Parchase Order 67/053.0. Inguines your acceptance       AMEERIC OF UNIT - Standard Parchase Order 67/053.0. Inguines your acceptance       AMEERIC OF UNIT - Standard Parchase Order 67/053.0. Inguines your acceptance       AMEERIC OF UNIT - Standard Parchase Order 67/053.0. Inguines your acceptance       AMEERIC OF UNIT - Standard Parchase Order 67/053.0. Inguines your acceptance       AMEERIC OF UNIT - Standard Parchase Order 67/053.0. Inguines your acceptance       AMEERIC OF UNIT - Standard Parchase Order 67/053.0. Inguines your acceptance       AMEERIC OF UNIT - Standard Parchase Order 67/053.0. Inguines your acceptance       AMEERIC OF UNIT - Standard Parchase Order 64/053.0. Inguines your acceptance       AMEERIC OF UNIT - Standard Parchase Order 64/053.0. Inguines your acceptance       AMEERIC OF UNIT - Standard Parchase Order 64/053.0. Inguines your acceptance       AMEERIC OF UNIT - Standard Parchase Order 64/053.0. Inguines your acceptance       AMEERIC OF UNIT - Standard Parchase Order 64/053.0. Inguines your acceptance       AMEERIC OF UNIT - Standard Parchase Order 64/055.0. Inguines your acceptance       A                                                                                                    | Sent<br>0300<br>0427<br>0417<br>0611<br>0712<br>0727<br>0727<br>0747<br>0747<br>074<br>074                                                                                                    |  |  |  |  |
| <ol> <li>Click the Orders tab. You can also click the Purchase Orders link on the right side of the page or the Full List button under the Orders At a Glance Section.</li> </ol>                         | AUCTM Suppler Time Card Super User     AUCTM Suppler Time Card User     AUCTM Suppler Time Card Card     AUCTM Suppler Time Card Card     AUCTM Suppler Time Card Card     AUCTM Suppler Time Card Card     AUMEREN OP UNIT - Standard Pu AUMEREN OP UNIT - Standard Pu AUMEREN | Arar (SK Fig. ), David<br>Jenser (POSTechSpt.), Jonathon<br>Palme (SCProcRef 1105), Tiffany<br>Palme (SCProcRef 1105), Tiffany<br>Palme (SCProcRef 1105), Tiffany<br>Udey (StatSourc 645), Mathew<br>Minor (SCProcRef 1105), Kaherine<br>Hudson (StorsWhaltu CA-460), Robin<br>Udey (StatSourc 645), Mathew<br>Udey (StatSourc 645), Mathew<br>Udey (StatSourc 645), Mathew<br>Intelligence<br>Intelligence<br>Craase Order 575310.6 requiress<br>chase Order 556605.0 requires<br>chase Order 556605.0 requires<br>chase Order 556824.3 requires                                                                                                    | vype           AVCCTN Time Card Notification           AVCCTN Time Card Notification           PO Approval           PO Approval                                                                                                    | Subject     Time Card for the weekend period 66/22/014 has been approved by Asar(SK Engl.). Bowl       Time Card for the weekend period 66/22/014 has been approved by Asar(SK Engl.). Bowl       AMEERIC OF UNIT - Standard Parchase Order 67/053.0. Inguines your acceptance       AMEERIC OF UNIT - Standard Parchase Order 67/053.0. Inguines your acceptance       AMEERIC OF UNIT - Standard Parchase Order 67/053.0. Inguines your acceptance       AMEERIC OF UNIT - Standard Parchase Order 67/053.0. Inguines your acceptance       AMEERIC OF UNIT - Standard Parchase Order 67/053.0. Inguines your acceptance       AMEERIC OF UNIT - Standard Parchase Order 67/053.0. Inguines your acceptance       AMEERIC OF UNIT - Standard Parchase Order 67/053.0. Inguines your acceptance       AMEERIC OF UNIT - Standard Parchase Order 67/053.0. Inguines your acceptance       AMEERIC OF UNIT - Standard Parchase Order 67/053.0. Inguines your acceptance       AMEERIC OF UNIT - Standard Parchase Order 67/053.0. Inguines your acceptance       AMEERIC OF UNIT - Standard Parchase Order 67/053.0. Inguines your acceptance       AMEERIC OF UNIT - Standard Parchase Order 64/053.0. Inguines your acceptance       AMEERIC OF UNIT - Standard Parchase Order 64/053.0. Inguines your acceptance       AMEERIC OF UNIT - Standard Parchase Order 64/053.0. Inguines your acceptance       AMEERIC OF UNIT - Standard Parchase Order 64/053.0. Inguines your acceptance       AMEERIC OF UNIT - Standard Parchase Order 64/053.0. Inguines your acceptance       AMEERIC OF UNIT - Standard Parchase Order 64/0550.0. Inguines your acceptance                                                                                                    | Sent<br>0300<br>0427<br>0417<br>0611<br>0712<br>0727<br>0727<br>0747<br>0747<br>074<br>074                                                                                                    |  |  |  |  |
| <ol> <li>Click the Orders tab. You can also click the Purchase Orders link on the right side of the page or the Full List button under the Orders At a Glance Section.</li> </ol>                         | AUCTM Suppler Time Card Super User     AUCTM Suppler Time Card User     AUCTM Suppler Time Card User     AUTER NOP UNIT - Standard Pu AMEREN OP UNIT - Standard Pu AMEREN OP UN | Hom<br>Arar (SK Fig. ), David<br>Jenser (POSTechSpt.), Jonathon<br>Palme (SCProcRef 1105), Tiffany<br>Palme (SCProcRef 1105), Tiffany<br>Palme (SCProcRef 1105), Tiffany<br>Udey (StatSourc 645), Mathew<br>Minor (SCProcRef 1105), Kaherine<br>Hudson (StorsWhshu CA-460), Robin<br>Udey (StatSourc 645), Mathew<br>Udey (StatSourc 645), Mathew<br>Udey (StatSourc 645), Mathew<br>Intelligence<br>Intelligence<br>Chase Order 575310.6 requires<br>chase Order 575310.6 requires<br>chase Order 556605.0 requires<br>chase Order 536824.3 requires                                                                                                    | vype       AVCCTN Time Card Notification       AVCCTN Time Card Notification       PO Approval       PO Approval                                                                                                    | Subject     Time Card for the weekend period 66/22/014 has been approved by Asar(SK Engl.). Bowl       Time Card for the weekend period 66/22/014 has been approved by Asar(SK Engl.). Bowl       AMEERIC OF UNIT - Standard Parchase Order 67/853.1 regites your acceptance       AMEERIC OF UNIT - Standard Parchase Order 67/853.0 regites your acceptance       AMEERIC OF UNIT - Standard Parchase Order 67/853.0 regites your acceptance       AMEERIC OF UNIT - Standard Parchase Order 67/853.0 regites your acceptance       AMEERIC OF UNIT - Standard Parchase Order 67/853.0 regites your acceptance       AMEERIC OF UNIT - Standard Parchase Order 67/853.0 regites your acceptance       AMEERIC OF UNIT - Standard Parchase Order 67/853.0 regites your acceptance       AMEERIC OF UNIT - Standard Parchase Order 67/853.0 regites your acceptance       AMEERIC OF UNIT - Standard Parchase Order 67/853.0 regites your acceptance       AMEERIC OF UNIT - Standard Parchase Order 67/853.0 regites your acceptance       AMEERIC OF UNIT - Standard Parchase Order 64/853.0 regites your acceptance       AMEERIC OF UNIT - Standard Parchase Order 64/853.0 regites your acceptance       AMEERIC OF UNIT - Standard Parchase Order 64/853.0 regites your acceptance       AMEERIC OF UNIT - Standard Parchase Order 64/853.0 regites your acceptance       AMEERIC OF UNIT - Standard Parchase Order 64/853.0 regites your acceptance       AMEERIC OF UNIT - Standard Parchase Order 64/853.0 regites your acceptance       AMEERIC OF UNIT - Standard Parchase Order 64/853.0 regites your acceptance       AMEERIC OF UNIT - Standard Parc                                                                                                    | Sent<br>030<br>02/2<br>01/2<br>00/1<br>00/1<br>07/2<br>07/2<br>0/2<br>0/2<br>0/2<br>0/2<br>0/2<br>0/2<br>0/2<br>0                                                                                                    |  |  |  |  |
| <ol> <li>Click the Orders tab. You can also click the Purchase Orders link on the right side of the page or the Full List button under the Orders At a Glance Section.</li> </ol>                         | AUCTM Suppler Time Card Super User     AUCTM Suppler Time Card User     AUCTM Suppler Time Card User     AUTER Suppler Time Card User     AUTER Suppler Time Card User     AUTER Suppler Card User     AUTER Suppler Card User     AUTER Suppler Card User     AUTER Suppler Card Card Data     AUTER Suppler Card Card Data     AUTER Suppler Card Card Data     AUTER Suppler Card Card Card Data     AUTER Suppler Card Card Card Data     AUTER Suppler Card Card Card Data     AUTER Suppler Card Card Card Card Card Card Card Car                                                                                                    | Hom<br>Arac(SK Eq.), David<br>Jenser(POSTechSpt), Jonathon<br>Palme(SCProGef 1105), Tiffany<br>Palme(SCProGef 1105), Tiffany<br>Palme(SCProGef 1105), Tiffany<br>Udey(StatSourc 645), Mathew<br>Minor(SCProGef 1105), Kaherine<br>Hudson(StorsWhshu CA-640), Robin<br>Udey(StatSourc 645), Mathew<br>Udey(StatSourc 645), Mathew<br>Udey(StatSourc 645), Mathew<br>Intelligence<br>Intelligence<br>Compared States (States)<br>Compared States (States)<br>Compared States (States                                              | WPP       AVCCTN Time Card Notification       AVCCTN Time Card Notification       PO Approval       PO Approval       P                                                                                                    | Subject     Time Card for the weekend period 66/22/014 has been approved by Asar(SK Eq.). Dowl       Time Card for the weekend period 66/22/014 has been approved by Asar(SK Eq.). Dowl       AMEERIC OF UNIT - Standard Parchase Order 67/853.1 regites your acceptance       AMEERIC OF UNIT - Standard Parchase Order 67/853.0 regites your acceptance       AMEERIC OF UNIT - Standard Parchase Order 67/853.0 regites your acceptance       AMEERIC OF UNIT - Standard Parchase Order 67/853.0 regites your acceptance       AMEERIC OF UNIT - Standard Parchase Order 67/853.0 regites your acceptance       AMEERIC OF UNIT - Standard Parchase Order 67/853.0 regites your acceptance       AMEERIC OF UNIT - Standard Parchase Order 67/853.0 regites your acceptance       AMEERIC OF UNIT - Standard Parchase Order 67/853.0 regites your acceptance       AMEERIC OF UNIT - Standard Parchase Order 67/853.0 regites your acceptance       AMEERIC OF UNIT - Standard Parchase Order 67/853.0 regites your acceptance       AMEERIC OF UNIT - Standard Parchase Order 64/853.0 regites your acceptance       AMEERIC OF UNIT - Standard Parchase Order 64/853.0 regites your acceptance       AMEERIC OF UNIT - Standard Parchase Order 64/853.0 regites your acceptance       AMEERIC OF UNIT - Standard Parchase Order 64/853.0 regites your acceptance       AMEERIC OF UNIT - Standard Parchase Order 64/853.0 regites your acceptance       AMEERIC OF UNIT - Standard Parchase Order 64/853.0 regites your acceptance       AMEERIC OF UNIT - Standard Parchase Order 64/853.0 regites your acceptance       AMEERIC OF UNIT - Standard Parchase                                                                                                    | Sent<br>030<br>02/2<br>01/2<br>00/1<br>00/1<br>07/2<br>07/2<br>0/2<br>0/2<br>0/2<br>0/2<br>0/2<br>0/2<br>0/2<br>0                                                                                                    |  |  |  |  |
| <ol> <li>Click the Orders tab. You<br/>can also click the<br/>Purchase Orders link on<br/>the right side of the page or<br/>the Full List button under<br/>the Orders At a Glance<br/>Section.</li> </ol> | AUCTM Suppler Time Card Super User     AUCTM Suppler Time Card User     AUCTM Suppler Time Card User     AuCTM Suppler Time Card User     AuCTM Suppler Time Card User     AuCTM Suppler Time Card User     AuCTM Suppler Time Card User     Autor Suppler Profile Suppler Suppler Time Card User     Autor Suppler Profile Suppler Suppler Time Card User     Autor Suppler Profile Suppler Profile Suppler Suppler Supp | Araf (SK Fig. ), David<br>Jenser (POSTechSpt.), Jonathon<br>Palme (SCProSterf 1105), Tiffany<br>Palme (SCProSterf 1105), Tiffany<br>Palme (SCProSterf 1105), Tiffany<br>Udey (StatSourc 645), Mathew<br>Minor (SCProSterf 1105), Atherine<br>Hudson (SCProSterf 1105), Atherine<br>Hudson (SCProSterf 1105), Atherine<br>Hudson (SCProSterf 1105), Atherine<br>Minor (SCProSterf 1105), Atherine<br>Minor (SCProSterf 1105), Atherine                                                                                        | Wpe       ANCCTM Time Card Notification       ANCCTM Time Card Notification       PO Approval       PO Approval       P                                                                                                    | Subject     Time Card for the weekend period 66/22/014 has been approved by Asar(SK Eq.). Dowl       Time Card for the weekend period 66/22/014 has been approved by Asar(SK Eq.). Dowl       AMERCI OF UNIT - Standard Parchase Order 67/853.1 regites your acceptance       AMERCI OF UNIT - Standard Parchase Order 67/853.0 regites your acceptance       AMERCI OF UNIT - Standard Parchase Order 67/853.0 regites your acceptance       AMERCI OF UNIT - Standard Parchase Order 67/853.0 regites your acceptance       AMERCI OF UNIT - Standard Parchase Order 67/853.0 regites your acceptance       AMERCI OF UNIT - Standard Parchase Order 67/853.0 regites your acceptance       AMERCI OF UNIT - Standard Parchase Order 67/853.0 regites your acceptance       AMERCI OF UNIT - Standard Parchase Order 67/853.0 regites your acceptance       AMERCI OF UNIT - Standard Parchase Order 67/853.0 regites your acceptance       AMERCI OF UNIT - Standard Parchase Order 67/853.0 regites your acceptance       AMERCI OF UNIT - Standard Parchase Order 61/853.0 regites your acceptance       AMERCI OF UNIT - Standard Parchase Order 61/853.0 regites your acceptance       AMERCI OF UNIT - Standard Parchase Order 61/853.0 regites your acceptance       AMERCI OF UNIT - Standard Parchase Order 61/853.0 regites your acceptance       AMERCI OF UNIT - Standard Parchase Order 61/853.0 regites your acceptance       AMERCI OF UNIT - Standard Parchase Order 61/853.0 regites your acceptance       AMERCI OF UNIT - Standard Parchase Order 61/853.0 regites your acceptance       AMERCI OF UNIT - Standard Parchase Order 61/853.0 re                                                                                                    | Sent         030           03/0         02/2           01/2         01/2           00/1         07/2           07/2         07/2           07/2         07/2           07/2         07/2           07/2         07/2           07/2         07/2           07/2         07/2           07/2         07/2           07/2         07/2           07/2         07/2           07/2         07/2           0/1         0/1           0/1         0/2           0/2         0/2           0/2         0/2           0/2         0/2           0/2         0/2           0/2         0/2           0/2         0/2           0/2         0/2           0/2         0/2           0/2         0/2           0/2         0/2           0/2         0/2           0/2         0/2           0/2         0/2           0/2         0/2           0/2         0/2           0/2         0/2           0/2         0/2                                                                                                    |  |  |  |  |
| <ol> <li>Click the Orders tab. You<br/>can also click the<br/>Purchase Orders link on<br/>the right side of the page or<br/>the Full List button under<br/>the Orders At a Glance<br/>Section.</li> </ol> | AUCTM Suppler Time Card Super User     AUCTM Suppler Time Card User     AUCTM Suppler Time Card User     AuCTM Suppler Time Card User     AuCTM Suppler Time Card User     AuCTM Suppler Time Card User     Autor Suppler Time Card User     Autor Suppler Time Card User     Autor Suppler Time Card User     Autor Suppler Time Card User     Autor Suppler Time Card User     Autor Suppler Time Card User     Autor Suppler Time Card User     Autor Suppler Time Card User     Autor Suppler Time Card User     Autor Suppler Time Card User     Autor Suppler Time Card Sup     Autor Suppler Time Card Sup     Autor Construct Proceeding     Autor Construct Proceeding     Autor Construct Proceeding     Autor Construct Proceeding     Autor OP UNIT - Standard Pu     Autor OP UNIT - Standard Pu     Autor O | Arar (SK Fig. ), David<br>Jenser (POSTechSpt.), Jonathon<br>Palme (SCProSter 1105), Tiffany<br>Palme (SCProSter 1105), Tiffany<br>Palme (SCProSter 1105), Tiffany<br>Udey (StatSourc 645), Mathew<br>Minor (SCProSter 1105), Atherine<br>Hudson (SCProSter 1105), Atherine<br>Hudson (SCProSter 1105), Atherine<br>Hudson (SCProSter 1105), Atherine<br>Minor (SCProSter 1105), Atherine<br>Minor (SCProSter 1105)                                                                                  | Wpe       AVCCTN Time Card Notification       AVCCTN Time Card Notification       PO Approval       PO Approval       P                                                                                                    | Subject     Time Card for the weekend period 66/22/014 has been approved by Asar(SK Eq.). Dowl       Time Card for the weekend period 66/22/014 has been approved by Asar(SK Eq.). Dowl       AMERGIC QUITT - Standard Parchase Order 67/553.1 regites your acceptance       AMERGIC QUITT - Standard Parchase Order 67/553.1 regites your acceptance       AMERGIC QUITT - Standard Parchase Order 67/553.0       AMERGIC QUITT - Standard Parchase Order 67/553.0 regites your acceptance       AMERGIC QUITT - Standard Parchase Order 67/553.0 regites your acceptance       AMERGIC QUITT - Standard Parchase Order 67/553.0 regites your acceptance       AMERGIC QUITT - Standard Parchase Order 67/553.0 regites your acceptance       AMERGIC QUITT - Standard Parchase Order 67/553.0 regites your acceptance       AMERGIC QUITT - Standard Parchase Order 67/553.0 regites your acceptance       AMERGIC QUITT - Standard Parchase Order 67/553.0 regites your acceptance       AMERGIC QUITT - Standard Parchase Order 61/550.0 regites your acceptance       AMERGIC QUITT - Standard Parchase Order 61/550.0 regites your acceptance       AMERGIC QUITT - Standard Parchase Order 61/550.0 regites your acceptance       AMERGIC QUITT - Standard Parchase Order 61/550.0 regites your acceptance       AMERGIC QUITT - Standard Parchase Order 61/550.0 regites your acceptance       AMERGIC QUITT - Standard Parchase Order 61/550.0 regites your acceptance       AMERGIC QUITT - Standard Parchase Order 61/550.0 regites your acceptance       AMERGIC QUITT - Standard Parchase Order 61/550.0 regites your acceptance                                                                                                    | Sent         030           03/0         02/2           01/2         01/2           00/1         07/2           07/2         07/2           07/2         07/2           07/2         07/2           07/2         07/2           07/2         07/2           07/2         07/2           07/2         07/2           07/2         07/2           07/2         07/2           07/2         07/2           0/1         0/1           0/1         0/2           0/2         0/2           0/2         0/2           0/2         0/2           0/2         0/2           0/2         0/2           0/2         0/2           0/2         0/2           0/2         0/2           0/2         0/2           0/2         0/2           0/2         0/2           0/2         0/2           0/2         0/2           0/2         0/2           0/2         0/2           0/2         0/2           0/2         0/2                                                                                                    |  |  |  |  |
| <ol> <li>Click the Orders tab. You<br/>can also click the<br/>Purchase Orders link on<br/>the right side of the page or<br/>the Full List button under<br/>the Orders At a Glance<br/>Section.</li> </ol> | AUCTM Suppler Time Card Super User     AUCTM Suppler Time Card User     AUCTM Suppler Time Card User     AUCTM Suppler Time Card User     AUCTM Suppler Time Card User     AUCTM Suppler Time Card User     AUCTM Suppler Time Card User     AUCTM Suppler Time Card User     AUCTM Suppler Time Card User     AUCTM Suppler Time Card User     AUCTM Suppler Time Card Suppler Time Card Suppler Time Card Suppler Time Card Suppler Time Card Suppler Time Card Suppler Time Card Suppler Time Card Suppler Card Suppler Time Card Suppler Card Suppler Card Sup | Arar (SK Fig. ), David<br>Jenser (POSTechSpt.), Jonathon<br>Palme (SCProSter 1105), Tiffany<br>Palme (SCProSter 1105), Tiffany<br>Palme (SCProSter 1105), Tiffany<br>Udey (StatSourc 645), Mathew<br>Minor (SCProSter 1105), Atherine<br>Hudson (SCProSter 1105), Atherine<br>Hudson (SCProSter 1105), Atherine<br>Hudson (SCProSter 1105), Atherine<br>Minor (SCProSter 1105), Atherine<br>Minor (SCProSter 1105)                                                                                  | WpP           AVCCTN Time Card Notification           AVACCTN Time Card Notification           PO Approval           PO Approval                                                                                                    | Subject     Time Card for the weekend period 66/22/014 has been approved by Asar(SK Eq.). Dowl       Imme Card for the weekend period 66/22/014 has been approved by Asar(SK Eq.). Dowl       AMERGIC UNIT - Standard Parchase Order 67/853.1 regites your acceptance       AMERGIC UNIT - Standard Parchase Order 67/853.0 regites your acceptance       AMERGIC UNIT - Standard Parchase Order 67/853.0 regites your acceptance       AMERGIC UNIT - Standard Parchase Order 67/853.0 regites your acceptance       AMERGIC UNIT - Standard Parchase Order 67/853.0 regites your acceptance       AMERGIC UNIT - Standard Parchase Order 67/853.0 regites your acceptance       AMERGIC UNIT - Standard Parchase Order 67/853.0 regites your acceptance       AMERGIC UNIT - Standard Parchase Order 67/853.0 regites your acceptance       AMERGIC UNIT - Standard Parchase Order 67/853.0 regites your acceptance       AMERGIC UNIT - Standard Parchase Order 67/853.0 regites your acceptance       AMERGIC UNIT - Standard Parchase Order 61/853.0 regites your acceptance       AMERGIC UNIT - Standard Parchase Order 61/853.0 regites your acceptance       AMERGIC UNIT - Standard Parchase Order 61/853.0 regites your acceptance       AMERGIC UNIT - Standard Parchase Order 61/853.0 regites your acceptance       AMERGIC UNIT - Standard Parchase Order 61/853.0 regites your acceptance       AMERGIC UNIT - Standard Parchase Order 61/853.0 regites your acceptance       AMERGIC UNIT - Standard Parchase Order 61/853.0 regites your acceptance       AMERGIC UNIT - Standard Parchase Order 61/853.0 regites your acceptance                                                                                                    | Sen         030           032         012           041         081           072         072           072         072           072         072           072         072           073         063           063         063           072         071           071         072           072         071           073         063           074         1 colected                                                                                                    |  |  |  |  |

| <ol> <li>Click the blue underlined<br/>PO # (this will open the po)</li> </ol>                                                                                                    | iSupplier Portal iNavgator V R Facorites V Home Logod. Preferences Help Rome Orders Stigments Finance Intelligence Perchase Orders Agreements Facorites V Home Logod. Preferences Help Rome Orders Agreements Facorites V Research Recta Riskov Rec |                                                                                                    |                                              |                     |                                                                                                    |                             |  |  |
|----------------------------------------------------------------------------------------------------|----------------------------------------------------------------------------------------------------|----------------------------------------------------------------------------------------------------|----------------------------------------------|---------------------|----------------------------------------------------------------------------------------------------|-----------------------------|--|--|
|                                                                                                    | Perchase Orders                                                                                                    |                                                                                                    |                                              |                     |                                                                                                    |                             |  |  |
|                                                                                                    | Select Order: Acknowledge Request Changes View Change Histo                                                                                                    | ny Developing                                                                                      | Order Data Barran                            | Amount.             | Chabus                                                                                                    | ③ Previous 1-25 → Next 25 ② |  |  |
|                                                                                                    |                                                                                                    | ype Description                                                                                    | 01/26/2015 14:54:18 Palme(SCProcPerf 1105)   | Tiffany A 10.000.00 | Requires Acknowledgment                                                                                                    | Acknowledge By Attachments  |  |  |
|                                                                                                    | 676599     1 AMEREN OP UNIT IT TEST SUPPLIER 1 Standard PO                                                                                                    | Test PO with Attachments                                                                           | 01/26/2015 14:47:59 Palme(SCProcPerf 1105)   | Tiffany A 10.000.00 | Closed                                                                                                    | Ún                          |  |  |
|                                                                                                    | © 672653 1 AMEREN OP UNIT IT TEST SUPPLIER 1 Standard PO                                                                                                    |                                                                                                    | 08/15/2014 14:51:30 Palme(SCProcPerf 1105)   | Tiffany A 99.00     | Closed                                                                                                    | <br>                        |  |  |
|                                                                                                    | © 676356 1 AMEREN OP UNIT IT TEST SUPPLIER 1 Standard PO                                                                                                    | S2S6 Go-Live Test                                                                                  | 07/20/2014 13:50:50 Udev(StratSourc 645), Me | thew David 0.00     | Closed                                                                                                    | <u> </u>                    |  |  |
|                                                                                                    | 676355     1 AMEREN OP UNIT IT TEST SUPPLIER 1 Standard PO                                                                                                    |                                                                                                    | 07/20/2014 13:45:02 Minor(SCProcPerf 1105).  | atherine A 0.00     | Closed                                                                                                    | Ûa                          |  |  |
|                                                                                                    | 676354     1 AMEREN OP UNIT IT TEST SUPPLIER 1 Standard PO                                                                                                    |                                                                                                    | 07/20/2014 13:40:26 Minor(SCProcPerf 1105).  | atherine A 0.00     | Closed                                                                                                    | Ûg                          |  |  |
|                                                                                                    | 676353     1 AMEREN OP UNIT IT TEST SUPPLIER 1 Standard PO                                                                                                    |                                                                                                    | 07/20/2014 13:38:59 Minor(SCProcPerf 1105),  | Catherine A 0.00    | Closed                                                                                                    | Ûa 🗘                        |  |  |
| <ol> <li>At the top right hand corner<br/>of the page there is a<br/>Action Dropdown list.<br/>Choose View PDF and<br/>click GO.</li> <li>This will open the PDF version<br/>of the PO.</li> </ol>    | Standard Parchase Order: GYSSB, 1 (Total USD 16,000.00)<br>Carrency=450<br>Ceneral<br>Total 10,000,00<br>Supple Sta Order: 11 TISTS SIPPLICE1<br>Supple Sta Order: 11 TISTS SIPPLICE1                                                               | Terms and Conditions<br>Paynet: Terms WHI 30<br>Carie<br>FOR DISTINIATION<br>Freight Terms Collect |                                              | S                   | Actors Actors Ac | edye G Export               |  |  |
| NOTE: If you can not easily<br>find the po and you have<br>the po number You can put<br>the PO # the Search box<br>on the Home Page and<br>Click Go and it will pull up<br>the web version of the PO. | Home Orders Shipments Finance 1<br>Search PO Number                                                                                                    | ntelligence<br>Go                                                                                  |                                              |                     |                                                                                                    |                             |  |  |